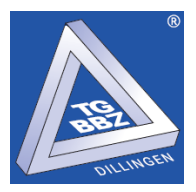

## Einschreibung in Kurse bei online-schule.saarland

1. Melden Sie sich unter <u>https://online-schule.saarland</u> an.

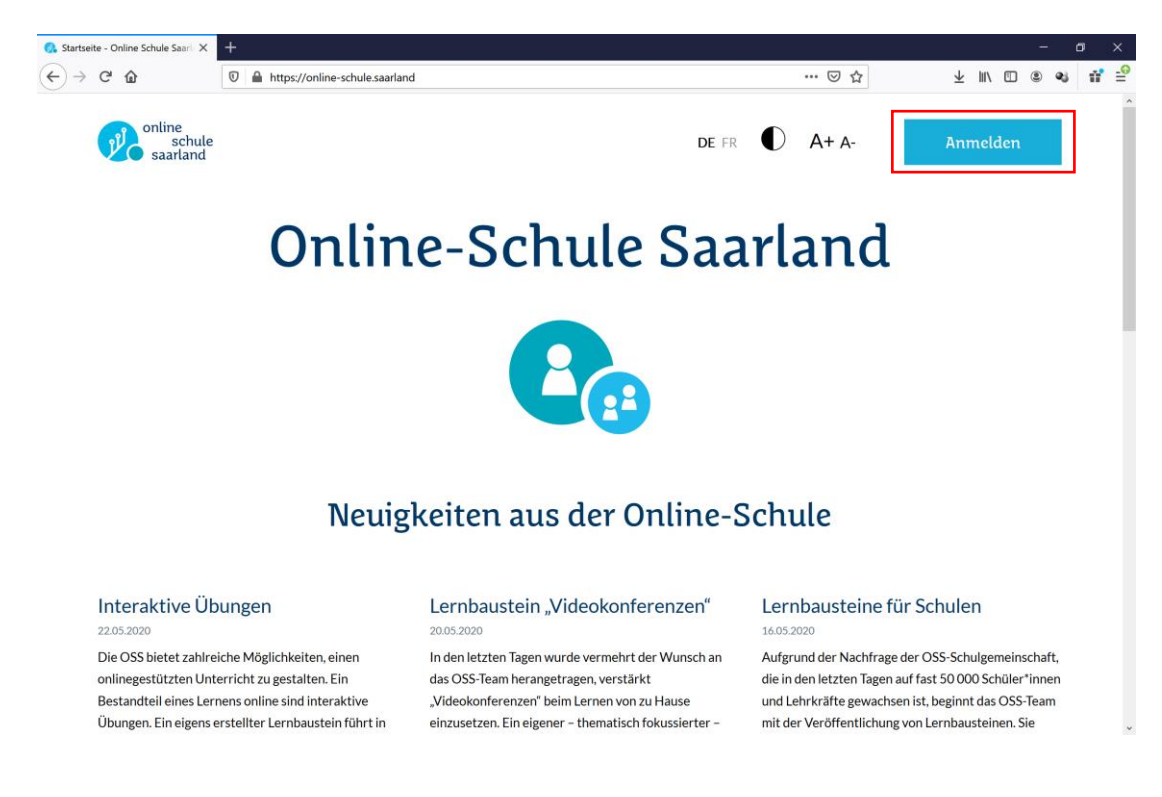

Sie können sich nun im Bereich Kurse in die Kurse Ihrer Klasse einschreiben. Verwenden Sie zum Auffinden der Kurse entweder die Kursstruktur (Startseite → Berufliche Schulen → TG BBZ Dillingen → Fachbereich oder Vollzeitschulform) der Schule oder suchen Sie uber die Suchfunktion nach Ihrer Klasse.

|                     | online<br>schule<br>saarland Start Kurse Dateien E-Mail |                 |
|---------------------|---------------------------------------------------------|-----------------|
| online-schule.saarl | and Deutsch (de) *                                      | A 9             |
| Dashboard           | TGBBZ Dillingen                                         |                 |
| Startseite          | Dathand / Yura / Redline Scholar / VIET Dilliner        |                 |
| Kalender            | Udashouaru / Kurse / serunkue sunken / Kobaz Uningen    |                 |
| Meine Dateien       |                                                         |                 |
|                     | Kursbereiche: Berufliche Schulen / TGB8Z Dillingen      |                 |
|                     |                                                         |                 |
|                     | Kurse suchen Start                                      | ➤ Alles aufidap |
|                     | ⇒IT                                                     |                 |
|                     | ▶ Elektro                                               |                 |
|                     | ▶ KFZ                                                   |                 |
|                     | Metall                                                  |                 |
|                     | * SHK                                                   |                 |
|                     | * FOS                                                   |                 |
|                     | - GS                                                    |                 |
|                     | ► BVI                                                   |                 |
|                     | Werkstattschule                                         |                 |
|                     | ▶ TGBBZ Dillingen intern                                |                 |
|                     |                                                         |                 |

3. Jedes Fach bzw. Lernfeld, in dem Sie unterrichtet werden, entspricht einem Kurs. Die Bezeichnungen der Kurse sind nach folgendem Schema aufgebaut:

Klassenbezeichnung\_Schuljahr\_Lernfeld/Fach

Sind Sie z. B. Schüler\*In der Klasse IT-FI 10.2 im aktuellen Schuljahr, dann suchen Sie nach allen Kursen, die mit dieser Bezeichnung beginnen. Über die **Kursstruktur** finden Sie bspw. den Kurs IT-FI\_10.2\_1920\_LF6 (s. Bild).

| Datei Bearbeiten Ansicht Chronik L     | sezeichen Egtras Häfe                                                | - ø ×                           |
|----------------------------------------|----------------------------------------------------------------------|---------------------------------|
| fin online-schule.saarland: Alle Kur 🗙 | +                                                                    |                                 |
| (←) → C @ @   ● h                      | tps://ms.online-schule.saarland/course/index.php?categoryid=1024 99% | ···· 영 ☆ Q. Suchen III\ 🖸 🍕 🖲 🗎 |
|                                        | online<br>schule Start Kurse Dateien E-Mail                          | î                               |
| ■ online-schule.saarland               | Deutsch (de) *                                                       | 4. P                            |
| 2 Dashboard                            | 10                                                                   |                                 |
| 🖷 Startseite                           | Dashboard / Kurse / Berufliche Schulen / TGBBZ Dillingen / IT / 10   |                                 |
| 🛗 Kalender                             |                                                                      |                                 |
| 🗅 Meine Dateien                        |                                                                      | Ø -                             |
|                                        | Kursbereiche: Berufliche Schulen / TGBBZ Dillingen / IT / 10         | *                               |
|                                        | Kurse suchen Start 💿                                                 |                                 |
|                                        | © (T-FL_10.1_1920_LF2                                                | a, i                            |
|                                        | © m-R_10.1_1920_LF4                                                  | a, i                            |
|                                        | © m-FL10.1_1920_LF5                                                  | a, i                            |
|                                        | () m-H_10.1_1920_LF6                                                 | a, i                            |
|                                        | 후 m-R_10.1_1920, Reli                                                | a, i                            |
|                                        | Ф л.н. 101 1920 5К                                                   | a, i                            |
|                                        | © π-R_10.1_1920_WK                                                   | a <sub>t</sub> i                |
|                                        | 후 m-R_102_1920_LF2                                                   | a, i                            |
|                                        | Tr-FL_10.2_1920_LF4                                                  | a, i                            |
|                                        | © m-H_102_1920_LF5                                                   | a, i                            |
|                                        | © π_F1102_1920_U6                                                    | a, i                            |
|                                        | © IT-FL102_1920.Reli                                                 | a, i                            |

Ebenso verfahren Sie für die Klassen der Schulformen Werkstattschule, BVJ, BGJ, Gewerbeschule und Fachoberschule. Sind Sie z. B. Schüler\*In der Klasse I-FOS 12.2 im aktuellen Schuljahr, dann suchen Sie nach allen Kursen, die mit dieser Bezeichnung beginnen. Über die **Suchfunktion** finden Sie bspw. den Kurs I-FOS\_12.2\_1920\_TeInf (s. Bild).

| n Online-Schule : Suchergebnisse > | < +                                                                                          |                                           |
|------------------------------------|----------------------------------------------------------------------------------------------|-------------------------------------------|
| -) -> C @ @ #                      | https://ims.online-schule.saarland/course/search.php?q=I-FOS+12.2&areaids=core_course-course | 98% ···· 당 ☆ Q. Suchen III 한 왕 ⑧ 🐁        |
|                                    | online<br>schule Start Kurse D                                                               | Dateien E-Mail                            |
| online-schule.saarla               | and Deutsch (de) *                                                                           | 🌲 🍺 Verena Paul 🦳                         |
| 🍘 Dashboard                        | Online-Schule                                                                                |                                           |
| # Startseite                       | Dashboard / Kurse / Suchen / I+F0S 122                                                       | Suchfunktion Kurse suchen H705 12.2 Start |
| 🗅 Meine Dateien                    | Suchergebnisse: 11                                                                           |                                           |
|                                    | PI-FOS_12.2_1920_Chemie                                                                      | a,                                        |
|                                    | Trainer/in: Joachim Motsch                                                                   | Kursbereich: 12                           |
|                                    | ♥I-FOS_12.2_1920_Deutsch                                                                     | ٩                                         |
|                                    | Trainer/in: Anja Falk                                                                        | Kursbereich: 12                           |
|                                    | ♥ I-FOSnglisch                                                                               | ۹,                                        |
|                                    | Trainer/in: Johannes Falk                                                                    | Kursbereich: 12                           |
|                                    | ♥ I-FOS_ Mathe                                                                               | a,                                        |
|                                    | Trainer/in: Thomas Kairies                                                                   | Kursbereich: 12                           |
|                                    | • I-FOS_ letzwerktechnik                                                                     | a,                                        |
|                                    | Trainer/in: Werner Thiel                                                                     | Kursbereich: 12                           |
|                                    | ♥I-FOS_100 tooo Chysik                                                                       | <i>a</i> ,                                |
|                                    | Trainer/in: Frederik Idelberger                                                              | Kursbereich: 12                           |
|                                    | PI-FOS_12 2 1020 Poligion                                                                    | ٩                                         |

4. Schreiben Sie sich nun in **alle Kurse** mit Ihrer Klassenbezeichnung im Kursnamen ein. Hierfür benötigen Sie einen Einschreibeschlüssel. Dieser ist **identisch** mit der Kursbezeichnung. Sollte Ihnen eine Einschreibung in Ihren Kurs nicht möglich sein, wenden Sie sich bitte an den unterrichtenden Fachlehrer.

| ) > C & 0 A             | https://ims.online-schule.saarland/enrol/index.p            | hp?id=2511                                                        |                      | 90% ··· 🛛 🏠 🖸                        | Q, Suchen                 | lin 🖸   | શ છ 🤄    | 9  |
|-------------------------|-------------------------------------------------------------|-------------------------------------------------------------------|----------------------|--------------------------------------|---------------------------|---------|----------|----|
|                         | online<br>schule<br>saarland                                | Start Kurse                                                       | Dateien              | E-Mail                               |                           |         |          |    |
| online-schule.saarlan   | d Deutsch (de) 🍷                                            |                                                                   |                      |                                      |                           | 🌲 🗭 Ver | ena Paul | 9  |
| # I-FOS_12.2_1920_Teinf | I-EOS 12 2 1920                                             | ) Telnf                                                           |                      |                                      |                           |         |          |    |
| 🙆 Dashboard             | Dashboard / Kurse / Berufliche Sc                           | rulen / TGB8Z Dillingen / FOS / Informatik / 12 /                 | / I-FOS_12.2_1920_Te | Inf / Mich in diesem Kurs einschreit | ben / Einschreibeoptionen |         |          |    |
| # Startseite            |                                                             |                                                                   |                      |                                      |                           |         |          |    |
| 🛍 Kalender              | Einschreibeoptioner                                         | 1                                                                 |                      |                                      |                           |         |          |    |
| Meine Dateien           | ♥ I-FOS_12.2_1920_Te                                        | Kursbezeich                                                       | nung                 |                                      |                           |         |          | a, |
|                         |                                                             |                                                                   | 0                    |                                      |                           |         |          |    |
|                         | Einschreibeschlüssel                                        | it                                                                |                      |                                      |                           |         |          |    |
|                         |                                                             | Einschreihen                                                      |                      |                                      |                           |         |          |    |
|                         |                                                             | Enschreiben                                                       |                      |                                      |                           |         |          |    |
|                         |                                                             |                                                                   |                      |                                      |                           |         |          |    |
|                         |                                                             |                                                                   |                      |                                      |                           |         |          |    |
|                         |                                                             |                                                                   |                      |                                      |                           |         |          |    |
|                         |                                                             |                                                                   |                      |                                      |                           |         |          |    |
|                         |                                                             |                                                                   |                      |                                      |                           |         |          |    |
|                         |                                                             |                                                                   |                      |                                      |                           |         |          |    |
|                         | <ul> <li>Ministerium f ür<br/>Bildung und Kultur</li> </ul> | <ul> <li>Landesinstitut f ür<br/>P ädagogik und Medien</li> </ul> | Datenschutz          | :   Impressum                        |                           |         |          |    |

5. Nach erfolgreicher Einschreibung finden Sie Ihre Kurse zukünftig im Navigationsbereich links unter *Meine Kurse*.

| Datei Bearbeiten Ansicht Chronik Lese                                                                        | zeichen Egtras <u>H</u> ilfe                                                                                                    |       |       |         |        |          |                   |                                                                                                    |                                                                          | =:                                                                    | a ×                         |
|----------------------------------------------------------------------------------------------------|----------------------------------------------------------------------------------------------------|-------|-------|---------|--------|----------|-------------------|----------------------------------------------------------------------------------------------------|--------------------------------------------------------------------------|-----------------------------------------------------------------------|-----------------------------|
| fn Dashboard X +                                                                                             | ÷                                                                                                    |       |       |         |        |          |                   |                                                                                                    |                                                                          |                                                                       |                             |
|                                                                                                    | s://ims.online-schule.saarland/my/                                                                                                    |       |       |         | 90%    | ⊠ ☆      | Q, Suchen         |                                                                                                    | III\ E                                                                   |                                                                       | ۵ 😭 🗉                       |
|                                                                                                    | online<br>schule<br>saarland                                                                                                    | Start | Kurse | Dateien | E-Mail |          |                   |                                                                                                    |                                                                          |                                                                       | î                           |
| online-schule.saarland                                                                                       | Deutsch (de) 🍷                                                                                                    |       |       |         |        |          |                   |                                                                                                    | <b>▲</b> ● Ve                                                            | erena Paul                                                            | 0.1                         |
| 2 Dashboard                                                                                                  |                                                                                                    |       |       |         |        |          |                   |                                                                                                    | Die                                                                      | se Seite bea                                                          | arbeiten                    |
| <ul> <li>♠ Startsete</li> <li>♠ Keine Kurse</li> <li>♠ Meine Kurse</li> <li>♦ Hr05,122,1320,Telef</li> </ul> | Zuletzt besuchte Kurse<br>12<br>HOS_122_1920_Terr<br>Kursübersicht<br>12<br>HOS_122_1920_Terr<br>12<br>HOS_122_1920_Terr<br>13<br>14<br>HOS_122_1920_Terr<br>14<br>Museular automatication (magnetication (magneti |       |       |         |        | Exercise | name * 🖽 Kachel * | Zetfeiste<br>© •<br>Keine bine<br>Keine Datein<br>Keine Datein<br>Ke | in orhanden av<br>erwalten<br>Badges.<br>Mir Do<br>4 5<br>11 12<br>18 12 | 1<br>trivitaten fal<br><b>fr Sa</b><br>6 7<br>13 14<br>13 14<br>20 21 | 12 -<br>50 1<br>5 1<br>5 22 |

6. Sollten Sie Probleme bei der Registrierung oder Einschreibung im Bereich TG BBZ Dillingen haben, richten Sie Ihre Anfrage bitte an <u>moodle@tgbbzdillingen.de</u>. Aufgrund von hoher Nachfrage kann es ggf. zu Wartezeiten kommen. Wir bitten dies zu entschuldigen. Sollten Sie Ihr Passwort vergessen haben, nutzen Sie bitte den "Passwort vergessen oder ändern?"-Link von online-schule.saarland.